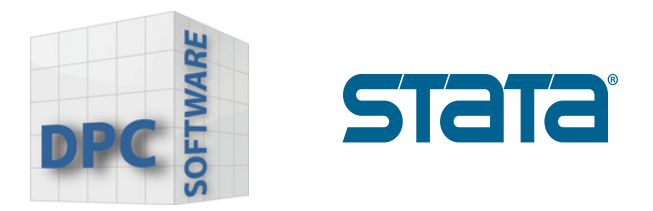

## Download-Guide Stata

## Hoe Stata te downloaden?

1. Gebruik de downloadlink die u samen met uw licentie per e-mail heeft ontvangen. <u>https://download.stata.com/download/</u>

Het onderstaande scherm wordt geopend.

Voer uw Username, Password en Stata Serial Number in, die u in de Email heeft gekregen.

| stata                                                                                                    |                                                                                                    |                                                                                                    |
|----------------------------------------------------------------------------------------------------|----------------------------------------------------------------------------------------------------|----------------------------------------------------------------------------------------------------|
| Download Stata                                                                                                    |                                                                                                    |                                                                                                    |
| You will receive an email from StataCorp with your username and password.<br>The username and password are different from the username and password<br>you use to access your Stata account on http://www.stata.com/. | All a dentari (se-antonis de) Billion<br>anno antoning<br>Bistrand antoning dent<br>Antonis dentañado, antonio (terretario)                                                                                                    | · · · · · · · · · · · · · · · · · · ·                                                                                                    |
| Can't find your username, password, and serial number?                                                                                                    | Transfiller, 2014 der Frankrause<br>Frankrause 2014 der Frankrause<br>Frankrause machten<br>Frankrause macht, Frankrause<br>Frankrause machten<br>Frankrause einer Kommennen<br>Frankrause einer Kommennen<br>Frankr | Andreas-Conservations<br>Inclusion Annual State Annual<br>Annual<br>Annual |
| Usemame*                                                                                                    | Martine         Martine         Martine <t< th=""><th></th></t<>                                                                                                    |                                                                                                    |
| Password*                                                                                                    | Aller of Second Aller Aller Al                                                                                                    |                                                                                                    |
| Stata serial number*                                                                                                    |                                                                                                    | NON IN IN                                                                                                    |
| Log in Clear form                                                                                                    |                                                                                                    |                                                                                                    |
| Please ensure that your browser is set to accept cookies. Your browser must<br>accept cookies for you to be able to log in to this site and download Stata.                                                           |                                                                                                    |                                                                                                    |

www.dpc-software.de

www.stata-germany.com

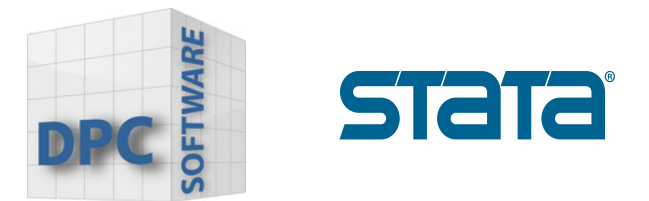

2. Voer uw gegevens in en bevestig uw invoer met **"Log in"**.

| Profile setup                                    |                                                              |          |  |  |
|--------------------------------------------------|--------------------------------------------------------------|----------|--|--|
| Please fill out the information be               | ow to finish setting up your profile and download stata.     |          |  |  |
|                                                  |                                                              |          |  |  |
| First name*                                      | Last name*                                                   |          |  |  |
|                                                  |                                                              |          |  |  |
| Company/Organization*                            | Field*                                                       |          |  |  |
|                                                  | Select one                                                   | ~        |  |  |
| Email*                                           | Confirm email*                                               |          |  |  |
|                                                  | •                                                            |          |  |  |
| About you#                                       | Country*                                                     |          |  |  |
| Select one                                       | <ul> <li>Select one</li> </ul>                               | ~        |  |  |
|                                                  |                                                              |          |  |  |
| I would like to recieve the follow email alerts: |                                                              |          |  |  |
| *Select all that apply  Stata software releases  | Stata Press book releases                                    |          |  |  |
| Free webinars Classroom and online trainings     | Stata Journal (Availability and table of co                  | intents) |  |  |
| Stata Conferences                                |                                                              |          |  |  |
| Lagree to receive communications from Stata      | Corp. Lunderstand StateCorp. will process my personal inform | ation in |  |  |
| accordance with their Privacy Policy.            |                                                              |          |  |  |
| Log in Clear form                                |                                                              |          |  |  |

www.dpc-software.de

www.stata-germany.com

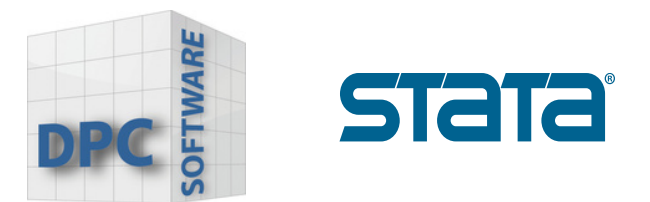

3. Selecteer het besturingssysteem waarop Stata geïnstalleerd moet worden.

| stata                                                                                                    |
|----------------------------------------------------------------------------------------------------|
| To complete the installation, you will need a license and activation code. This information was emailed to you when your order was processed. |
| Please choose your operating system below.    64-bit Windows                                                                                  |
| • Mac                                                                                                    |
| • 64-bit Linux on x86-64                                                                                                    |
| If you have another operating system or have any questions, please contact us.                                                                |

4. Klik op **SetupStata19.exe** of **SetupStataNow19.exe** en start de installatie.

| Download history    | Q Clear all |           |
|---------------------|-------------|-----------|
| Today               |             | $\square$ |
| SetupStataNow19.exe | ⇔ ⊡ ×       |           |
|                     |             |           |
|                     |             |           |
|                     |             |           |
|                     |             |           |
|                     |             | //        |
|                     |             | /         |

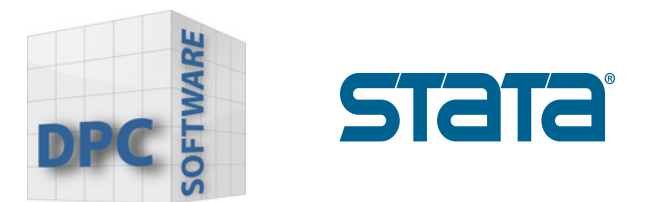

5. Bevestig met "Yes" in het dialoogvenster.

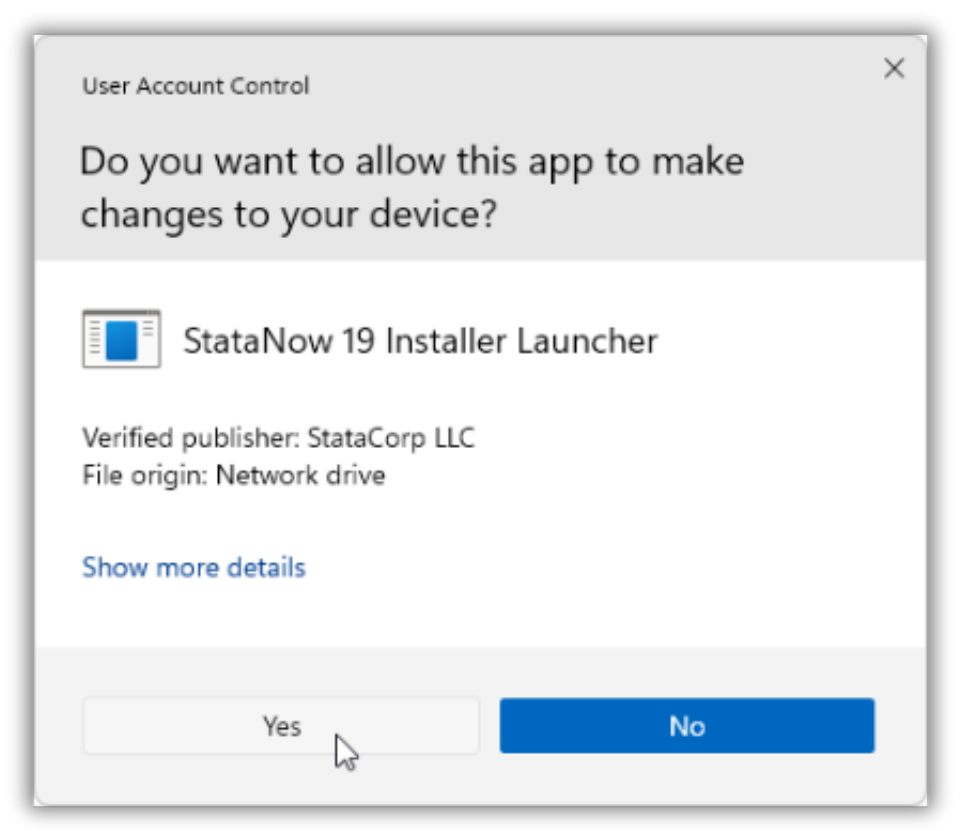

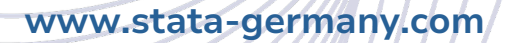

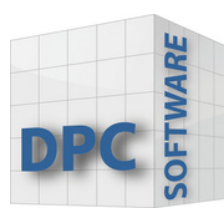

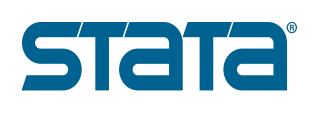

## Voordat u de installatie start

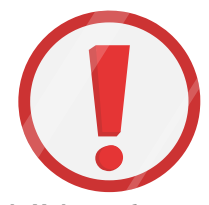

1. Zorg ervoor dat u de licentie en een activeringssleutel erbij heeft. Deze zijn nodig voor de installatie.

2. Gebruik de licentie en activeringssleutel om te bepalen of u Stata/MP, Stata/SE of Stata/BE moet installeren. Als u StataNow heeft, dan ziet u waarschijnlijk StataNow/MP, StataNow/SE of StataNow/BE.

Het is belangrijk dat u onderscheid maakt tussen MP, SE en BE.

| License and Activation I                                                                                                    | Xey                                                                                                    | Stata Software                                                                    |  |  |
|----------------------------------------------------------------------------------------------------|----------------------------------------------------------------------------------------------------|-----------------------------------------------------------------------------------|--|--|
| This License and Activation Key is an <i>important</i> document. Three pieces of information on this document<br>— the serial number, code, and authorization — will be required during the installation process of the<br>software you have licensed from StataCorp LLC ("StataCorp"), as further described below. |                                                                                                    |                                                                                   |  |  |
| This document is valuable proof of purchase for your software license. You should store this document<br>in a safe place for record keeping.                                                                                                    |                                                                                                    |                                                                                   |  |  |
| Licensed software:<br>License type:<br>License term:                                                                                                    | StataNow/MP 19.5 (4 cores)                                                                                      | Make sure you install the same edition<br>of Stata that is shown on your license! |  |  |
| Serial number:                                                                                                    | Contraction of the second second second second second second second second second second second second second s |                                                                                   |  |  |
| Code:                                                                                                    | page links from white all its rapid                                                                             | marks being and                                                                   |  |  |
| Authorization:                                                                                                    | 107 list                                                                                                    |                                                                                   |  |  |